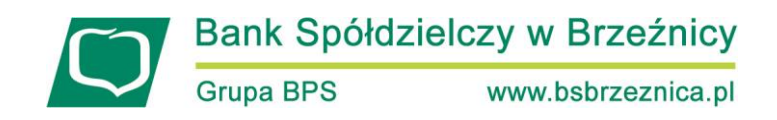

W oknie widoczne są tylko te wnioski, które bank udostępnił swoim klientom posiadającym serwis Internet Banking.

| Bank Spółdzielczy w Naszej Miejscowości               |                                      |                                        | () Wyloguj                         |
|-------------------------------------------------------|--------------------------------------|----------------------------------------|------------------------------------|
| Rachunki Lokaty Kredyty Przelewy Zlecenia Kontrahenci | Waluty Ustawienia Informacje Wnioski |                                        | Krawczyk Dawid<br>Buzek sp. z o.o. |
| Komunikaty                                            | Wnioski bankow                       | e Wnioski zewnętrzne                   |                                    |
| Data ważności                                         | Temat Lista wniosków                 | Lista wniosków Tarcza<br>Antykryzysowa |                                    |
| 2020-06-12                                            |                                      |                                        |                                    |
|                                                       |                                      | Utwórz wiadomość Wiadomości wysłane    |                                    |
|                                                       |                                      |                                        |                                    |
|                                                       |                                      |                                        |                                    |
|                                                       |                                      |                                        |                                    |
|                                                       |                                      |                                        |                                    |
|                                                       |                                      |                                        |                                    |
|                                                       |                                      |                                        |                                    |
|                                                       |                                      |                                        |                                    |
|                                                       |                                      |                                        |                                    |
|                                                       |                                      |                                        |                                    |
|                                                       |                                      |                                        |                                    |
|                                                       |                                      |                                        |                                    |
|                                                       |                                      |                                        |                                    |
|                                                       |                                      |                                        |                                    |
|                                                       |                                      |                                        |                                    |
|                                                       |                                      |                                        |                                    |
|                                                       |                                      |                                        |                                    |

Opcja Wnioski wyświetla dwie grupy: wnioski bankowe i wnioski zewnętrzne.

Wnioski bankowe posegregowane są w trzech grupach zadaniowych (etapach):

- Nowe które są przygotowane dla klienta,
- Przetwarzane które są w trakcie realizacji przez bank,
- Zakończone które są zaakceptowane.

Zadania udostępnione do realizacji w Internet Bankingu klient będzie widział na każdym etapie, będzie mógł sprawdzić postęp w realizacji wniosku oraz dołączone do wniosku dokumenty. W trakcie składania wniosku jest możliwość załaczenia pliku → Dodaj plik

|   | Dodaj załącznik:<br><b>Dowód osobisty</b> | Dodaj plik |  |
|---|-------------------------------------------|------------|--|
| L |                                           |            |  |

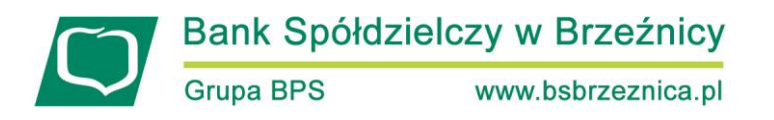

Niedokończony wniosek złożony przez klienta w banku może być kontynuowany w serwisie Internet Banking. Bank może wysłać do klienta komunikat/informację z dołączonym linkiem do rozpoczętego wniosku. W takim przypadku obsługa linku do wniosków odbywa się z poziomu komunikatów na Pulpicie.

| Rachunki     | Lokaty    | Kredyty | Przelewy | Zlecenia | Kontrahenci | Ustawienia | Informacje | Wnioski |        | /    |
|--------------|-----------|---------|----------|----------|-------------|------------|------------|---------|--------|------|
| <b>T</b> (() |           |         |          |          |             |            |            |         |        |      |
| Iresc k      | omuni     | katu    |          |          |             |            |            |         |        |      |
| Przejdź c    | lo wniosk | u       |          |          |             |            |            |         |        |      |
|              |           |         |          |          |             |            |            |         |        |      |
|              |           |         |          |          |             |            |            |         | Powrót | Usuń |

## Wnioski zewnętrzne :

Opcja widoczna jest w serwisie bankowości internetowej w przypadku udostępnienia jej przez bank. Daje możliwość składania wniosków o wsparcie finansowe wynikające z rządowego Programu Tarcza Finansowa Polskiego Funduszu Rozwoju (PFR). (Ważne: 31.07.2020 r. kończy się przyjmowanie wniosków w programie tarcza PFR złożonych za pośrednictwem bankowości internetowej. W związku z powyższym, od 01.08.2020 r. od godziny 00:00 zmieniony jest opis w opcji *Tarcza antykryzysowa* z: *Nowy wniosek lub wniosek odwoławczy* na: *Wniosek odwoławczy*).

Program ten polega na wypłacaniu przedsiębiorcom (mikro, małym i średnim) subwencji, które w części będą mogły być umorzone.

Wybranie opcji **Tarcza antykryzysowa** umożliwiało złożenie wniosku o subwencję, w dniu 31.07.2020 r. zostało zakończone przyjmowanie wniosków w programie tarcza PFR złożonych za pośrednictwem bankowości internetowej, w związku z tym obecnie jest możliwe za pomocą opcji **Tarcza antykryzysowa** wybranie **Tarcza antykryzysowa PFR 1** lub **Tarcza antykryzysowa PFR 2**.

Tarcza antykryzysowa PFR 1 daje możliwość złożenia wniosku odwoławczego, sprawdzenia złożonych wniosków i złożenie wniosku o umocowanie beneficjenta.

W zakładce Wniosek odwoławczy:

- system podpowiada dane podmiotu, dla którego składasz wniosek, rachunek do wypłaty subwencji oraz dane osoby składajacej wniosek,
- Klient może zmienić nazwę podmiotu i rachunek do wypłaty subwencji,
- należy złożyć oświadczenie, że jest się osobą uprawnioną do reprezentacji Przedsiębiorcy i wybrać przycisk Dalej. System komunikatem przypomni o poprawnym wpisaniu danych.

Po zautoryzowaniu operacji w nowym oknie przeglądarki zostanie otwarty wniosek, który należy wypełnić wg poleceń i wskazań we wniosku.

Kolejne wykonywane kroki – widoki okien z systemu są analogiczne jak te, opisane poniżej – przy składaniu wniosku o umocowanie beneficjenta.

W zakładce *Umocowanie beneficjenta:* 

- system podpowiada dane podmiotu, dla którego składasz wniosek, rachunek do wypłaty subwencji oraz dane osoby składajacej wniosek,
- Klient może zmienić nazwę podmiotu i rachunek do wypłaty subwencji,

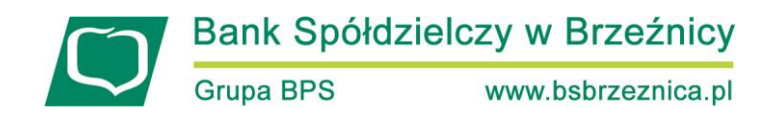

 należy złożyć oświadczenie, że jest się osobą uprawnioną do reprezentacji Przedsiębiorcy i wybrać przycisk Dalej. System komunikatem przypomni o poprawnym wpisaniu danych.

Po zautoryzowaniu operacji w nowym oknie przeglądarki na stronie zewnętrznej zrzeszenia zostanie otwarty wniosek, który należy wypełnić wg poleceń i wskazań we wniosku.

| Wniosek odwoławczy Złożone w                       | vnioski Umocowanie beneficjenta                                                                                                    |
|----------------------------------------------------|----------------------------------------------------------------------------------------------------|
| Dane podmiotu, dla którego składzas                | sz wniosek                                                                                                    |
| * Nazwa podmiotu                                   | Bertrand & Koleta Sport S.A.                                                                                                    |
| * NIP                                              | 1010008529                                                                                                    |
| REGON                                              | 353466742                                                                                                    |
| KRS                                                | brak danych                                                                                                    |
| Data rozpoczęcia działalności                      | brak danych                                                                                                    |
| * Rachunek do wypłaty subwencji                    | RACHUNKI BIEŻĄCE V                                                                                                    |
| Dane osoby składającej wniosek                     |                                                                                                    |
| * Imię i Nazwisko                                  | Elea Kubriar                                                                                                    |
| * PESEL                                            | 54031012465                                                                                                    |
| * Dokumet tożsamości                               | Dowlid oxobisty AJUES7810                                                                                                    |
| Adres                                              | ul. Poznańska 70/64, 69-252 Szczebrzeszyn                                                                                                    |
| Telefon kontaktowy                                 | +48696xxx933                                                                                                    |
| Telefon do autoryzacji                             | +48696xxx933                                                                                                    |
| Email                                              | NEL COMPANY OF THE CARAMENT, PL                                                                                                    |
| * pole wymagane (dokument tożsamości j             | est wymagany w przypadku braku numeru PESEL)                                                                                                    |
| Oświadczam, że jestem u<br>finansową oraz dokonywa | prawniony(a) do reprezentacji Przedsiębiorcy, w tym do zawarcia umowy o subwencję<br>ania wszelkich innych czynności związanych z jej zawarciem i wykonaniem. |

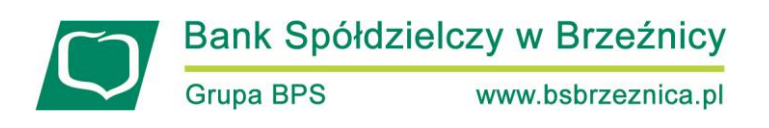

| Umocowanie beneficjenta          |                                         |                                                                                                    |
|----------------------------------|-----------------------------------------|----------------------------------------------------------------------------------------------------|
| Dane podmiotu, dla którego skła  | adzasz wniosek                          |                                                                                                    |
| * Nazwa podmi                    | otu                                     | Iport S.A.                                                                                                    |
| *                                | NIP                                     |                                                                                                    |
| REG                              | ON                                      |                                                                                                    |
| •                                | KRS brak danych                         |                                                                                                    |
| Data rozpoczęcia działalno       | ości brak danych                        |                                                                                                    |
| * Rachunek do wypłaty subwe      | ncji<br>RACHUNKI BIEŻĄC                 | anna anna anan                                                                                                    |
| Dane osoby składającej wniosek   |                                         | Ważna informacja                                                                                                    |
| * Imię i Nazwi                   | sko                                     |                                                                                                    |
| * PE                             | SEL                                     | Upewnij się, że wszystkie dane są prawidłowe.<br>W szczególności sprawdź pola wymagane, gdyż nie będzie można ich zmodyfikować w trakcie składania |
| * Dokumet tożsamo                | ości Dowód osobisty A.                  | wniosku. Jeśli są niewłaściwe, przed złożeniem wniosku skontaktuj się z bankiem w celu ich aktualizacji.                                           |
| Ad                               | ires 👘                                  |                                                                                                    |
| Telefon kontakto                 | owy +48696xxx933                        | Zamknij                                                                                                    |
| Telefon do autoryz               | acji +48696xxx933                       |                                                                                                    |
| En                               | nail <b>het_uzhenen</b> ce_the          | H.PL                                                                                                    |
| * pole wymagane (dokument tożsam | ności jest wymagany w przypa            | adku braku numeru PESEL)                                                                                                    |
|                                  | Po zatwierdzeniu, nastą                 | pi przekierowanie na stronę składania wniosku.                                                                                                    |
| lofii ca niou                    | Upewnij się<br>właściwa, przed złażenia | , że wszystkie dane są prawidłowe.<br>w wniosłu skontaktuj cie z baskiem w celu ich aktualizacji                                                   |
| Jesh są niew                     | viasciwe, przed złożenie                | ni winosku skontaktuj się z bankieni w celu ich aktualizacji.                                                                                      |
|                                  |                                         |                                                                                                    |
| PIN or                           | az hasło z tokena:                      | Anuluj Zatwierdź                                                                                                    |
|                                  |                                         |                                                                                                    |
|                                  |                                         |                                                                                                    |
|                                  |                                         |                                                                                                    |
|                                  | <ul> <li>Strona obsług</li> </ul>       | ji wniosków powinna otworzyć się automatycznie.                                                                                                    |
|                                  | Jeżeli wystąpi                          | ł problem, kliknij 🕫 TUTAJ                                                                                                    |
|                                  |                                         |                                                                                                    |
|                                  |                                         | OK                                                                                                    |
|                                  |                                         |                                                                                                    |
|                                  |                                         |                                                                                                    |

## W zakładce Złożone wnioski:

klient ma wgląd do swoich złożonych wniosków, a po przejściu na platformę zewnętrzną może sprawdzić jego status. W tym celu należy wybrać przycisk Dalej.
 Po zautoryzowaniu operacji w nowym oknie przeglądarki na stronie zewnętrznej zrzeszenia zostanie otwarta lista złożonych wniosków. W celu sprawdzenia statusu wniosku należy z listy wybrać numer wniosku, do którego składałeś dokumenty.

| arcza Finansowa PF | R dla Mikrofirm | oraz Małych i Średnich Przedsiębiorstw 🕄 |
|--------------------|-----------------|------------------------------------------|
| Wniosek odwoławczy | Złożone wnioski | Umocowanie beneficjenta                  |
| Twoje dane         |                 |                                          |
| Imie               | i Nazwisko      | abiar                                    |
|                    | * PESEL         | 12405                                    |
| * pole wymagane    |                 |                                          |
|                    |                 | Dalej                                    |
|                    |                 |                                          |
|                    |                 |                                          |

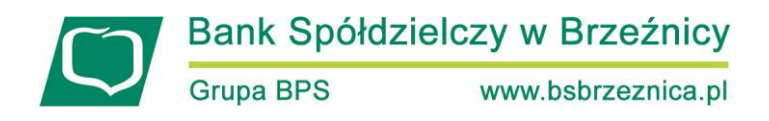

**Tarcza antykryzysowa PFR 2** daje możliwość złożenia nowego wniosku i sprawdzenia statusu złożonych wniosków.

| Rachunki                   | Nowy wniosek Złożone wnioski                         |                                                                                                    |  |
|----------------------------|------------------------------------------------------|----------------------------------------------------------------------------------------------------|--|
| 🖧 Lokaty                   | Dane podmiotu, dla którego składza                   | sz wniosek                                                                                                    |  |
| l Kredyty                  | * Nazwa podmiotu                                     |                                                                                                    |  |
| 🌧 Karty                    | * NIP                                                | brak danych                                                                                                    |  |
| -                          | REGON                                                | brak danych                                                                                                    |  |
| 🖓 Wnioski                  | KRS                                                  | brak danych                                                                                                    |  |
| € Kantor walutowy          | Data rozpoczęcia działalności                        | brak danych                                                                                                    |  |
| Kontrahenci                | <ul> <li>Rachunek do wypłaty subwencji</li> </ul>    | ) RACHUNEK &@ ROR                                                                                                    |  |
| A                          | Dane osoby składającej wniosek                       |                                                                                                    |  |
| 🔅 Ustawienia               | * Imię i Nazwisko                                    | Reit-Hallemarks (1994)                                                                                                    |  |
| ☑ Wiadomości               | * PESEL                                              | MUTRING'S                                                                                                    |  |
| - 4                        | * Dokumet tożsamości                                 | Restlementing, 0770007                                                                                                    |  |
| Swiadczenia                | Adres                                                | a Barrisan 712, 35 (75 Padas                                                                                                    |  |
| Tarcza                     | Telefon kontaktowy                                   | - 168 Brut                                                                                                    |  |
| V Antykryzysowa            | Telefon do autoryzacji                               | 4889-489                                                                                                    |  |
| 📳 e-Urząd - Profil Zaufany | Email                                                | and a first start of the start of the start |  |
|                            | * pole wymagane (dokument tożsamości                 | jest wymagany w przypadku braku numeru PESEL)                                                                                                    |  |
|                            |                                                      |                                                                                                    |  |
|                            | Oświadczam, że jestem up<br>oraz dokonywania wszelki | rawniony(a) do reprezentacji Przedsiębiorcy, w tym do zawarcia umowy o subwencję finansową<br>ch innych czynności związanych z jej zawarciem i wykonaniem.                                                                                                    |  |
|                            |                                                      |                                                                                                    |  |

Wszystkie kroki wypełniania *Nowego wniosku* są analogiczne jak przy składaniu *Wniosku odwoławczego* (opisane powyżej). W zakładce *Złożone wnioski* należy również postępować analogicznie jak w opisie opcji *Tarcza antykryzysowa PFR 1.*